材木座どうぶつの病院 Web予約のご案内

- スマートフォン、パソコンから、ご予約をお取りいただけます。 •
- Web予約には「診察券番号」と、当院にご登録頂いている「電話番号の下4桁」 • が必要となります。
- 初診の方はお電話にてご予約ください。

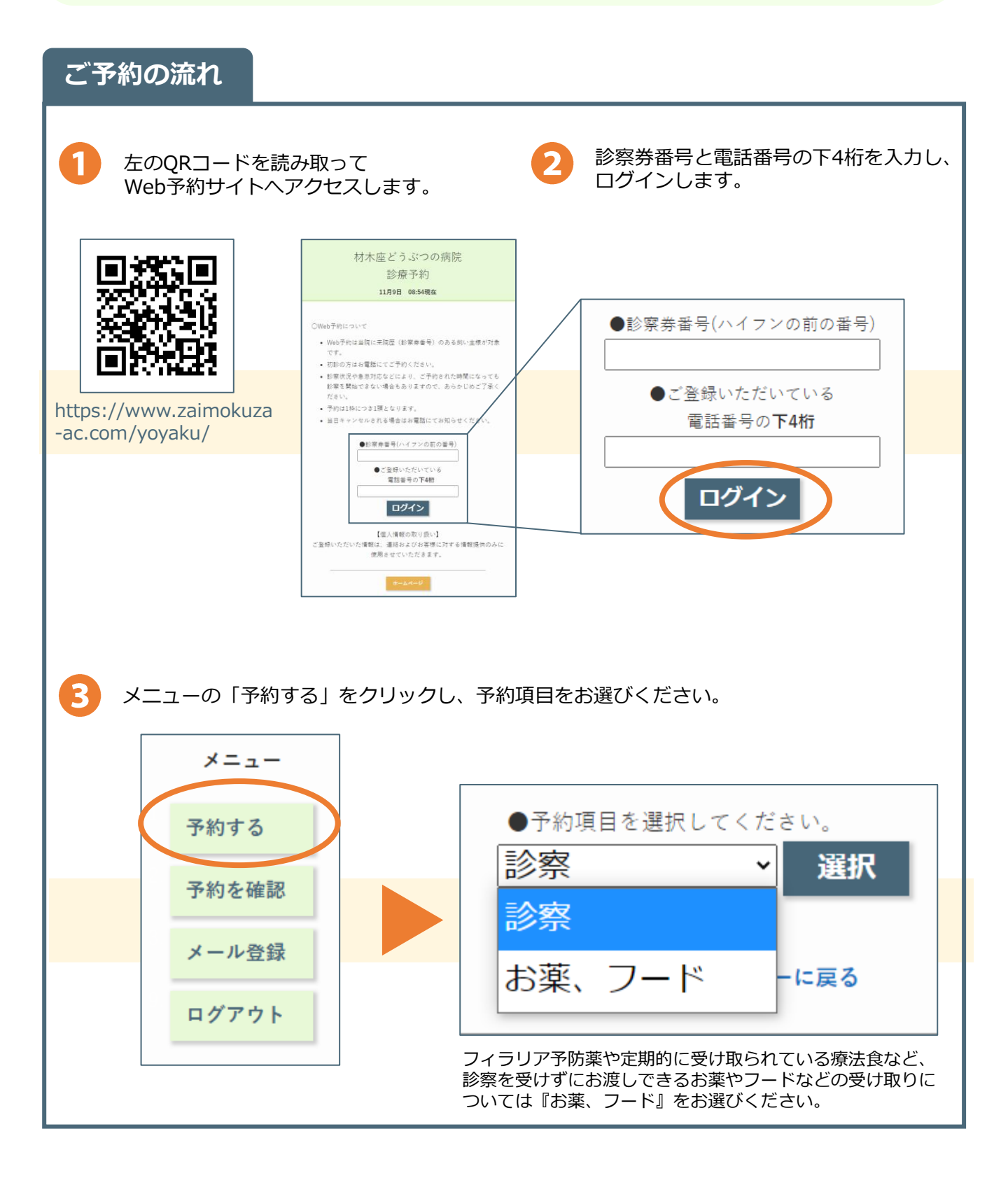

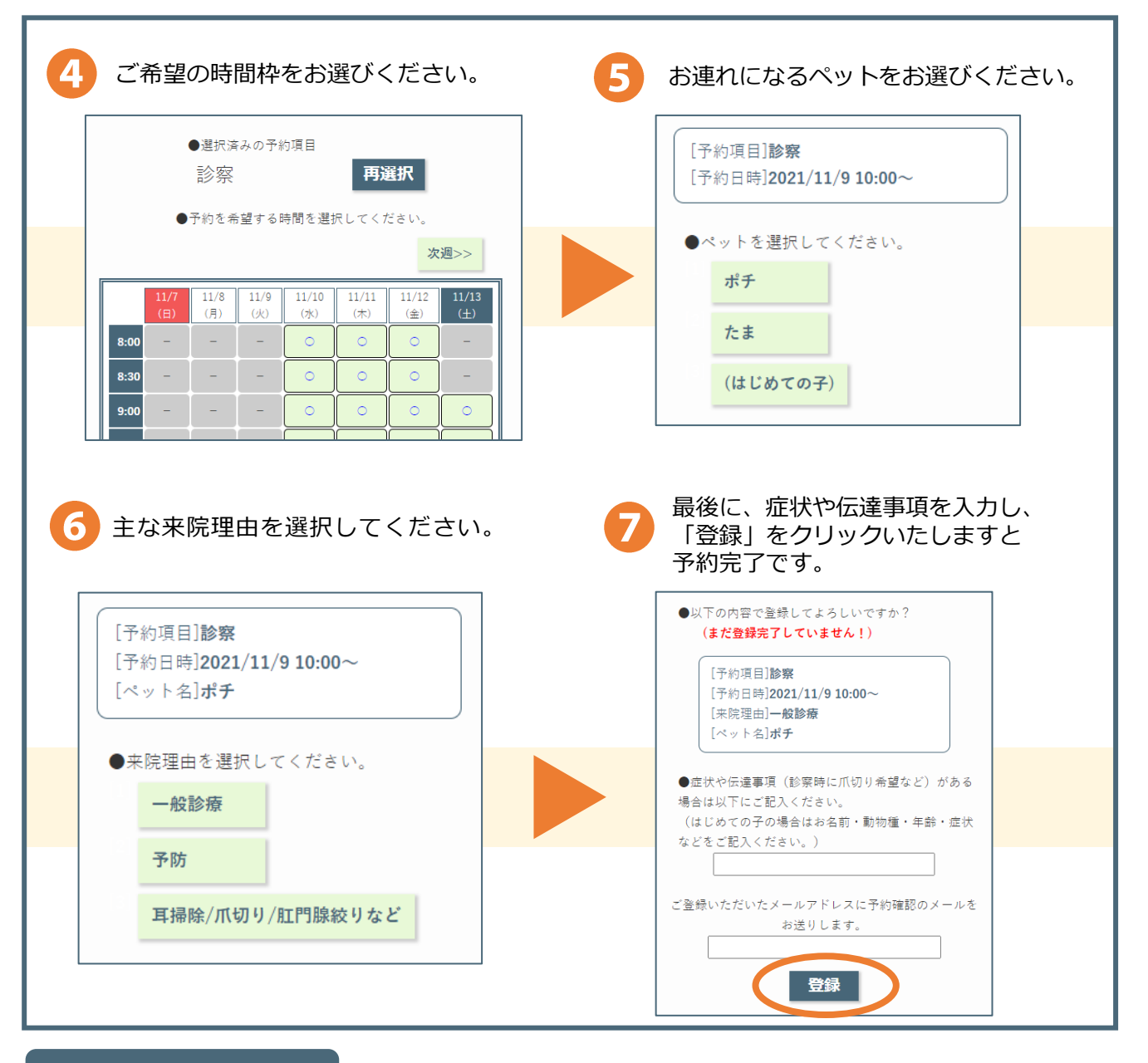

# よくあるお問合せ

## Q1.電話番号を複数登録しているが、どれでログインしたらいい?

当院に登録されている電話番号でしたら、どれでもログインすることができます。

### Q2. 予約の確認をするには?また、キャンセルするには?

ログインしたメニューの「予約を確認」から、ご予約中の内容を確認・キャンセルできます。

### Q3. 複数頭の予約をするには?

予約は1枠につき1頭となります。複数頭を予約される場合は、お手数ですが、1頭ずつご予約 を登録していただきますよう、お願いいたします。

### Q4.お知らせメールとは?

ご予約を完了された際、ご予約日の前日と当日1時間前になりますと、ご登録いただいている メールアドレスへ通知いたします。